# 電子著作物権利処理事業 オンラインによる大学間権利処理システム

# 著作物権利者・利用者向け 操作手順説明書

第3版(平成16年10月)

社団法人私立大学情報教育協会

本説明書の位置付け

この説明書は、本事業における権利者および利用者の役割とWeb画面等の操作手順などについて記載しております。内容の更新のある場合には、随時、最新版を当協会のWebサイトに掲載するとともに、各学内の管理者に通知します。

本説明書における用語について

システム

本事業を実施するための権利処理システムのことです。

電子著作物

デジタルで表現した著作物です。

管理者

学内の権利者および利用者の情報を統括し、それら個人情報の登録・修正・削除などを行います。例えば、I Tを活用して名簿を管理する他、システム全般について理解いただける方を想定しています。

権利者

電子著作物の著作権を有する者とします。電子著作物を登録・修正・削除し、その利用状況を取得できます。 利用者

電子著作物を利用する者とします。電子著作物の検索、利用申込み、ダウンロード、利用状況を取得できます。 コンテンツ登録用サーバ

電子著作物を格納しておく学内のサーバです。

コンテンツID

本システムに登録された電子著作物につけられる番号です。

分配率

一つの著作物に複数の著作権者が存在する場合、各著作権者に著作権使用料を分配する割合です。

複製・送信料

本事業における著作権使用料を意味します。本事業では、システムを介して入手した電子著作物を利用できる 範囲を複製・譲渡、公衆送信・伝達とし、これらの行為を利用者が行うための権利料をです。

私情協

本事業を主催する社団法人私立大学情報教育協会の略称です。

目 次

| . 著作物の管理 ・・・・・・・・・・・・・・・・・・・・・・・・・・・・・・・・・・・・   |
|-------------------------------------------------|
| 1.著作物情報の管理・・・・・・・・・・・・・・・・・・・・・・・・・・・・・・・・・・・・  |
| (1)著作物情報の登録 ・・・・・・・・・・・・・・・・・・・・・・・・・・・・・・・・・ 2 |
| 登録に必要な情報                                        |
| 登録の方法                                           |
| ア.1件ずつ登録する方法                                    |
| イ.複数の著作物を一括して登録する方法                             |
| (2)著作物情報の検索、修正、削除 ・・・・・・・・・・・・・・・・・・・・・・・・・ 13  |
| 検索                                              |
| ア.著作物名、区分、キーワード等による検索                           |
| イ.著作物情報の全件表示                                    |
| 参照                                              |
| 修正                                              |
| 削除                                              |
| .著作物の検索と利用 ・・・・・・・・・・・・・・・・・・・・・・・・・・・・・・・ 18   |
| 1.著作物の検索と利用 ・・・・・・・・・・・・・・・・・・・・・・・・・・・・・・・ 18  |
| (1)著作物の検索 ・・・・・・・・・・・・・・・・・・・・・・・・・・・・・・・・ 19   |
| (2)利用申込みと著作物のダウンロード ・・・・・・・・・・・・・・・・・・・・・・・・ 21 |
| 料金設定画面                                          |
| ア.本事業使用料規程による料金が設定                              |
| イ.複製・送信料を無料とする場合                                |
| ウ.教育目的のすべての利用方法が認められ、無料である場合                    |
| エ.利用目的、利用人数を制限しない一律の料金設定である場合                   |
| オ.利用目的(教育利用、研究利用)による料金が設定されている場合                |
| カ.人数区分による料金が設定されている場合                           |
| 利用希望人数の設定画面                                     |
| 利用申込み画面                                         |
| ダウンロード画面                                        |
| ダウンロード                                          |
| 2.利用履歴の取得 ・・・・・・・・・・・・・・・・・・・・・・・・・・・・・・・ 26    |

<更新履歴>

| 版数  | 日付         | 内容                            |  |
|-----|------------|-------------------------------|--|
| 第2版 | 2004.3.4   | 「 . 著作物の管理」                   |  |
|     |            | 著作者、著作権者、代表者の ID 入力支援のための権利者検 |  |
|     |            | 索機能を追加。                       |  |
|     |            | 「 . 著作物の管理」                   |  |
|     |            | 著作権者の使用料分配率の数値入力欄を追加。         |  |
| 第3版 | 2004.10.1. | 「 . 著作物の管理」                   |  |
|     |            | 著作者、著作権者の ID 登録を管理者に依頼する機能を追  |  |
|     |            | 加。                            |  |

### . 著作物の管理

著作物管理の手順には以下の種類があります。

(1) 著作物情報の登録

著作物は、権利者本人(または代理人)が本システムに登録します。著作物は学内のコンテンツ登録用 サーバに格納され、著作物の所在、使用条件などに関する情報は私情協のサーバに登録されます。

(2) 著作物情報の検索・修正・削除

登録されている著作物情報の検索、権利者本人が登録した著作物情報の修正・削除を行います。 権利者による著作物情報の管理は、Webページの著作物情報管理画面から実施します。

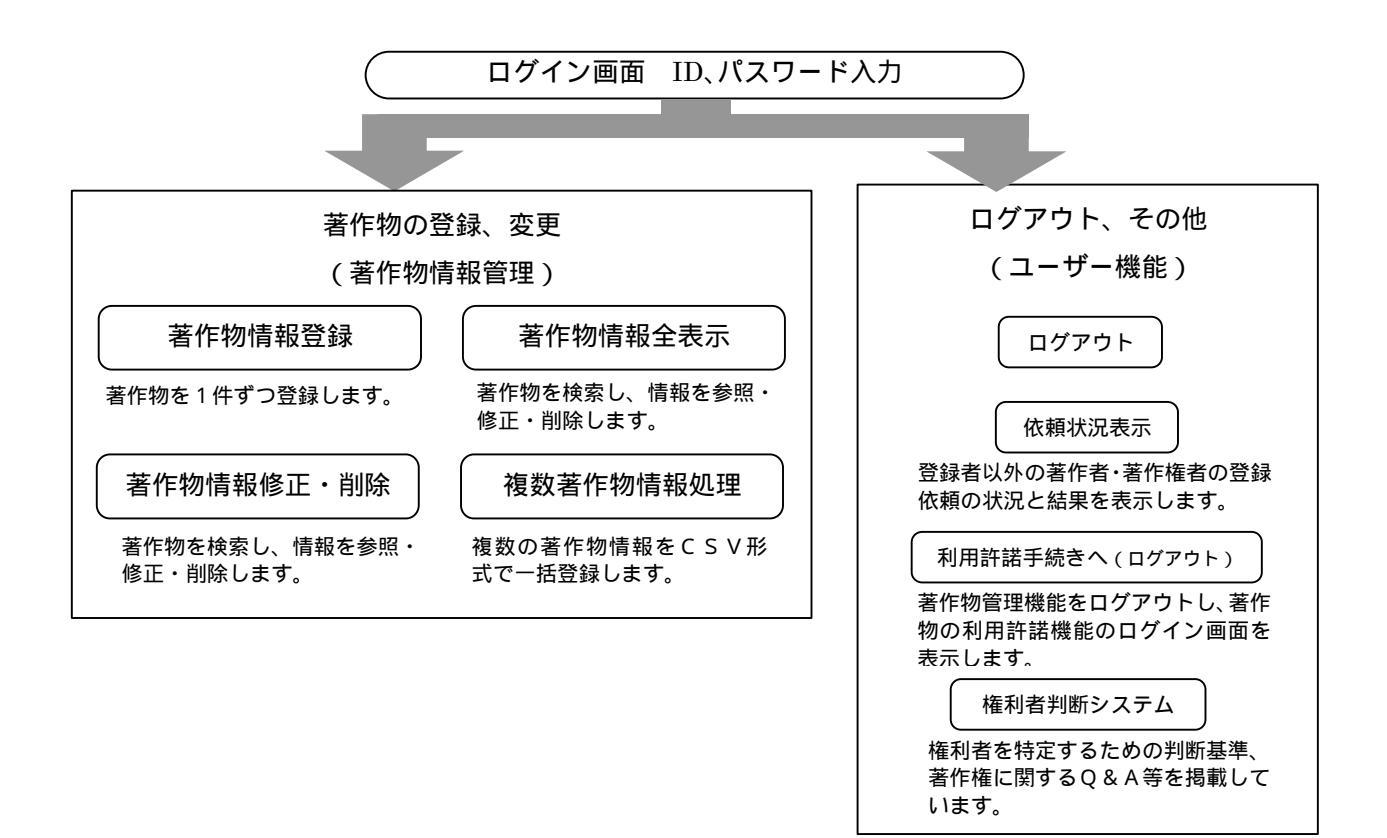

#### 1.著作物情報の管理

著作物情報を登録する際には、事前に以下の準備が必要です。

《権利者の登録》

管理者による本システムの利用に必要なID、パスワードの発行
 (本説明書 7ページの「著作物権利者登録依頼」または、大学管理者向け操作手順説明書 2ページ
 以降の「権利者と利用者の管理」をご覧願います)

《著作物登録に必要な情報の整理》

- ・ 著作物の学系分類、概要、使用条件など登録に必要な情報の整理
- ・ 複数権利者がいる場合の料金の分配率など、権利者同士の申し合わせ

#### (1) 著作物情報の登録

登録に必要な情報

著作物の登録には以下の情報が必要です。

|               |    | 項目名                      | 記述形式         | 備考                                                               |
|---------------|----|--------------------------|--------------|------------------------------------------------------------------|
|               | 1  | 著作物名                     | 自由記述         | 必須、全角・半角合わせて128 文字まで                                             |
| 権利者情報         | 2  | 権利者の区分                   | 選択方式         | 必須、択一式                                                           |
|               | 3  | 著作者 (登録者 )の ID           | 自動表示         | 登録者自身の ID はシステム側で自動的に<br>表示。                                     |
|               | 4  | その他の著作者の ID              | 自由記述         | 任意、半角英数字 16 文字まで                                                 |
|               | 5  | 著作権者のID                  | 自由記述         | 1 人分は必須、2 人目以降は任意、半角英<br>数字 16 文字まで                              |
|               | 6  | 使用料分配率                   | 自由記述         | 最低一つ必須、半角数字 3 文字までとし、小<br>数点以下は不可                                |
|               | 7  | 代表者の ID                  | 自由記述         | 必須、半角英数字 16 文字まで                                                 |
| 著作物情報         | 8  | 著作物の学系分類                 | 選択方式         | 必須                                                               |
|               | 9  | 区分                       | 選択方式         | 必須                                                               |
|               | 10 | ファイル形式                   | 自由記述         | 任意、全角 半角合わせて 128 文字まで                                            |
|               | 11 | ファイル容量                   | 自由記述         | 任意、半角数字9文字まで                                                     |
|               | 12 | ファイル容量の単位                | 選択方式         | 必須、択一式                                                           |
|               | 13 | ファイルの動作環境                | 自由記述         | 任意、全角 半角合わせて 128 文字まで                                            |
|               | 14 | 必要なネットワーク回線の環境           | 自由記述         | 任意、全角 半角合わせて 128 文字まで                                            |
|               | 15 | 著作物の所在                   | 自由記述         | 必須、サーバのホスト名 ・ファイル名合わせ<br>て、半角英数字 248 文字まで                        |
|               | 16 | 著作物のサンプルの所在              | 自由記述         | 任意、半角英数字 256 文字まで                                                |
|               | 17 | 固定キーワード                  | 選択方式         | 最低一つ必須、複数選択可能                                                    |
|               | 18 | 自由キーワード                  | 自由記述         | 任意、全角・半角合わせて32文字まで                                               |
|               | 19 | 概要                       | 自由記述         | 任意、全角・半角合わせて 256 文字まで                                            |
| 他者の著作<br>物の利用 | 20 | 原著作 (権 )者への許諾手続<br>き     | 選択方式         | 必須、他者の著作物を複製(翻訳、編集、<br>変形、翻案)し作成している場合には、原著<br>作 (権)者の許諾を得ているか選択 |
| 著作権者以<br>外の権利 | 21 | 著作 (権)者以外の権利者へ<br>の許諾手続き | 選択方式         | 必須、著作者・著作権者以外の権利者(肖像権、プライバシー、有体物の所有権等の権利者)の許諾を得ているか選択            |
| 料金            | 22 | 複製 送信料                   | 選択方式<br>記述形式 | 料金体系を選択し、選択項目に応じた記入<br>欄に金額・人数を記入、半角数字 8 文字ま<br>で (料金区分」は必須)     |
| 利用条件          | 23 | 利用条件                     | 自由記述         | 任意、全角・半角合わせて 512 文字まで                                            |

【表1】著作物情報

《権利者情報》

1 著作物名 内容を簡潔に表す名称を記入して下さい。

2 権利者の区分

以下の何れかの区分を選択して下さい。

個人著作:著作物を個人で創作した場合

共同著作:複数名が共同で著作物を創作し、権利の範囲が明確に分けられない場合

法人著作:法人が著作した場合

区分について判断しかねる場合には、登録画面から「権利者区分に関するガイド」を参照で きます。 3 著作者 (登録者)の ID

登録者自身のIDはシステムが自動的に表示します。

4 その他の著作者の ID

登録者以外に著作者がいる場合は全員のIDを入力して下さい。著作者のIDがわからない場合 は、「ID検索」ボタンを押して大学名や氏名からIDを検索します。また、システムに登録され ていない場合は、「ID登録依頼」ボタンを押して所属や氏名を入力し、管理者に送信します。著 作者IDの登録が済んでいないと、著作物情報を登録できません。ID登録が完了すると電子メー ルとWeb画面上で通知されます。

5 著作権者の ID

著作権者全員のIDを入力して下さい。著作権者のIDがわからない場合は、「ID検索」ボタンを押して大学名や氏名からIDを検索します。また、システムに登録されていない場合は、「ID登録依頼」ボタンを押して所属や氏名を入力し、管理者に送信します。著作権者IDの登録が済んでいないと、著作物情報を登録できません。ID登録が完了すると電子メールとWeb画面上で通知されます。

6 使用料分配率

著作権者が1名の場合、分配率(%)は半角数字で「100」と入力してください。複数の場合には、整数を入力し、合計で100となるようにして下さい。

| (例)著作権者の ID | juce001 | juce002 | juce003 | juce004 |
|-------------|---------|---------|---------|---------|
| 使用料分配率(%)   | 20      | 25      | 25      | 30      |

7 代表者の ID

登録する著作物の著作権者の中から連絡代表者となる方のIDを入力して下さい。

代表者のIDがわからない場合は、「ID検索」ボタンを押して大学名や氏名からIDを検索し ます。また、システムに登録されていない場合は、「ID登録依頼」ボタンを押して所属や氏名を 入力し、管理者に送信します。代表者IDの登録が済んでいないと、著作物情報を登録できません。 ID登録が完了すると電子メールとWeb画面上で通知されます。

《著作物情報》

8 著作物の学系分類

以下の分類から主として使用する学系を選択します。

| 大項目     | 小項目                                            |
|---------|------------------------------------------------|
| 人文科学系   | 文学、外国語学、史学、哲学、心理学、その他                          |
| 社会科学系   | 法学、政治学、商学、経済学、経営学・経営情報学、会計学、社会学、社会福祉学、その他      |
| 理学系     | 数学、物理学、化学、生物学、地学、その他                           |
| 工学系     | 機械工学、電気通信工学、土木建築工学、応用化学、応用理学、原子力工学、鉱山学、金属工     |
| 工于水     | 学、繊維工学、船舶工学、航空工学、経営工学、工芸学、その他                  |
| 農学系     | 農学、農芸化学、農業工学、農業経済学、林学、林産学、獣医・畜産学、水産学、その他       |
| 情報科学系   | 情報科学、情報工学、情報システム学、その他                          |
| 保健系     | 医学、歯学、薬学、看護学、その他                               |
| 生活 ·家政系 | 生活・家政学、栄養・食物学、被服学、住居学、児童学、その他                  |
| 教育系     | 教育学、体育学、その他                                    |
| 芸術系     | 美術、デザイン、音楽、その他                                 |
| その曲     | 教養学、総合科学、教養課程(文科)、教養課程(理科)、教養課程(その他)、人文・社会学系、国 |
|         | 際関係学、人間関係学、その他                                 |
|         |                                                |

<sup>【</sup>表2】 著作物の学系分類

9 区分

以下の項目から1つ選んで下さい。料金設定を使用料規程に沿ったものとする場合には、選択した区分によって料金体系が決まります。

| 講義ノート        | 教科書       | 研究論文 | 資料(静止画含む)    |
|--------------|-----------|------|--------------|
| 作品(動画像・音声除く) | 演習・練習問題   | 試験問題 | プログラム・データベース |
| 授業録画(動画像·音声) | 資料映像(動画像· | 音声)  | 作品映像(動画像・音声) |

10 ファイルの形式

著作物のファイル形式を記入します。(例) Micosoft Word

複数のファイルから構成される場合は1つの圧縮ファイルにまとめ、その圧縮ファイルの形式を 入力して下さい。解凍したときの複数ファイルの形式は「ファイルの動作環境」の欄に記入して下 さい。 (例) LZH

11 ファイルの容量

ファイル容量の合計を記入します。(例)2000 続けてファイル容量の単位を選択します 12 ファイルの容量の単位

ファイル容量合計の単位(KB:和バイト、MB:メガバイト、GB:ギガバイト)を選択します。

13 ファイルの動作環境

著作物を利用するために必要なアプリケーションソフトとバージョン、その他の必要な環境を入

力して下さい。

(例) Microsoft Office

(例) 圧縮ファイル: HTML, JPEG、動作環境: Internet Explorer

14 必要なネットワーク回線の環境

著作物をダウンロードする場合に必要なネットワーク環境についてコメントして下さい。

(例)ファイルサイズが大きいため、ADSL などの回線が望ましい。

15 著作物の所在

(1)アップロードするとともに著作物の所在を登録する場合

自身のパソコンなどからコンテンツ登録用サーバに著作物をアップロードする場合に、ホスト

- 名、ファイル名を半角英数字にて入力します。
  - (例) サーバのホスト名: www.juce.jp
    - ファイル名: butsuri203.doc

(2)既にコンテンツ登録用サーバにある著作物を登録する場合

既にコンテンツ登録用サーバにアップロードされた著作物を登録する場合には、著作物の URL

を入力します。 (例) www.juce.jp/butsuri/butsuri203.doc

16 著作物のサンプルの所在

著作物のサンプルがある場合には、所在を URL で入力して下さい。

17 固定キーワード

以下のキーワードから著作物の内容を表すものを選択します(複数選択可)。

| 講義ノート        | 教科書       | 研究論文 | 資料(静止画含む)    |
|--------------|-----------|------|--------------|
| 作品(動画像・音声除く) | 演習・練習問題   | 試験問題 | プログラム・データベース |
| 授業録画(動画像·音声) | 資料映像(動画像・ | 音声)  | 作品映像(動画像・音声) |

18 自由キーワード

固定キーワードを補足する内容がある場合には、最大5つのキーワードを自由記述して下さい。

19 概要

著作物の概要を自由記述して下さい。

《他者の著作物の利用》

20 原著作(権)者への許諾手続き

他者の著作物を複製(翻訳、編集、変形、翻案)し作成している場合、本システムへの著作物の 登録及び本システム利用者による著作物の複製・送信について原著作(権)者の許諾を得ているか 選択して下さい。ただし、引用の場合は該当しません。

原著作(権)者と契約している、または原著作(権)者の許諾を得ている。

他者の著作物を利用していない、または引用の範囲なので、原著作(権)者との契約や許諾 手続きは不要。

許諾手続きの必要性について判断しかねる場合には、登録画面から「原著作者への許諾手続 き範囲について」を参照できます。

《著作権者以外の権利》

21 著作(権)者以外の権利者の許諾手続き

著作者・著作権者以外の権利者(肖像権、プライバシー、有体物の所有権等の権利者)より、本 システムへの著作物の登録及び本システム利用者による著作物の複製・送信について許諾を得てい るか選択して下さい。

権利者の許諾を得ている。

許諾手続きは不要。

《料金設定》

22 複製・送信料(著作権使用料)

料金体系を選択し、自身で料金を取り決める場合には料金を入力して下さい。

使用料規程の料金設定とする

本協会の規程する料金設定を適用します。

複製・送信料は無料とする

著作物の利用(複製、公衆送信)について無料とします。

全ての利用方法を認め、無料とする(教育目的の利用のみ)

著作権は主張するものの、あらゆる利用方法(改変、翻案等も含む)を認め、無料とします。

一律の料金を設定する(利用目的、利用人数を制限しない)

一律の利用料金を入力して下さい。

利用目的(教育利用、研究利用)の区分による料金を設定する

教育目的、研究目的それぞれの利用料金を入力して下さい。

人数区分による料金を設定する

教育目的、研究目的、目的を区分しない場合、のそれぞれについて、人数区分ごとの料金を 入力して下さい。

《利用条件》

23 利用条件

複製・送信料(著作権使用料)以外に利用条件をつけたい場合、条件を入力して下さい。

登録の方法

著作物の登録には、Web画面から1件ずつ登録する方法と、CSVファイルにより複数権を一括 して登録する方法があります。

ア.1件ずつ登録する方法

著作権処理システムのトップページから「著作物情報の登録」を選択し、「著作物情報登録」ページにて、Web画面から1件ずつ登録します。

イ. 複数の著作物を一括して登録する方法

著作権処理システムのトップページから「著作物情報の登録」を選択し、「複数著作物情報処理」 ページにて、あらかじめ表計算ソフト等を用いて作成した複数件の著作物情報をシステムにアップ ロードします。

以下に、それぞれの登録画面と操作手順を示します。

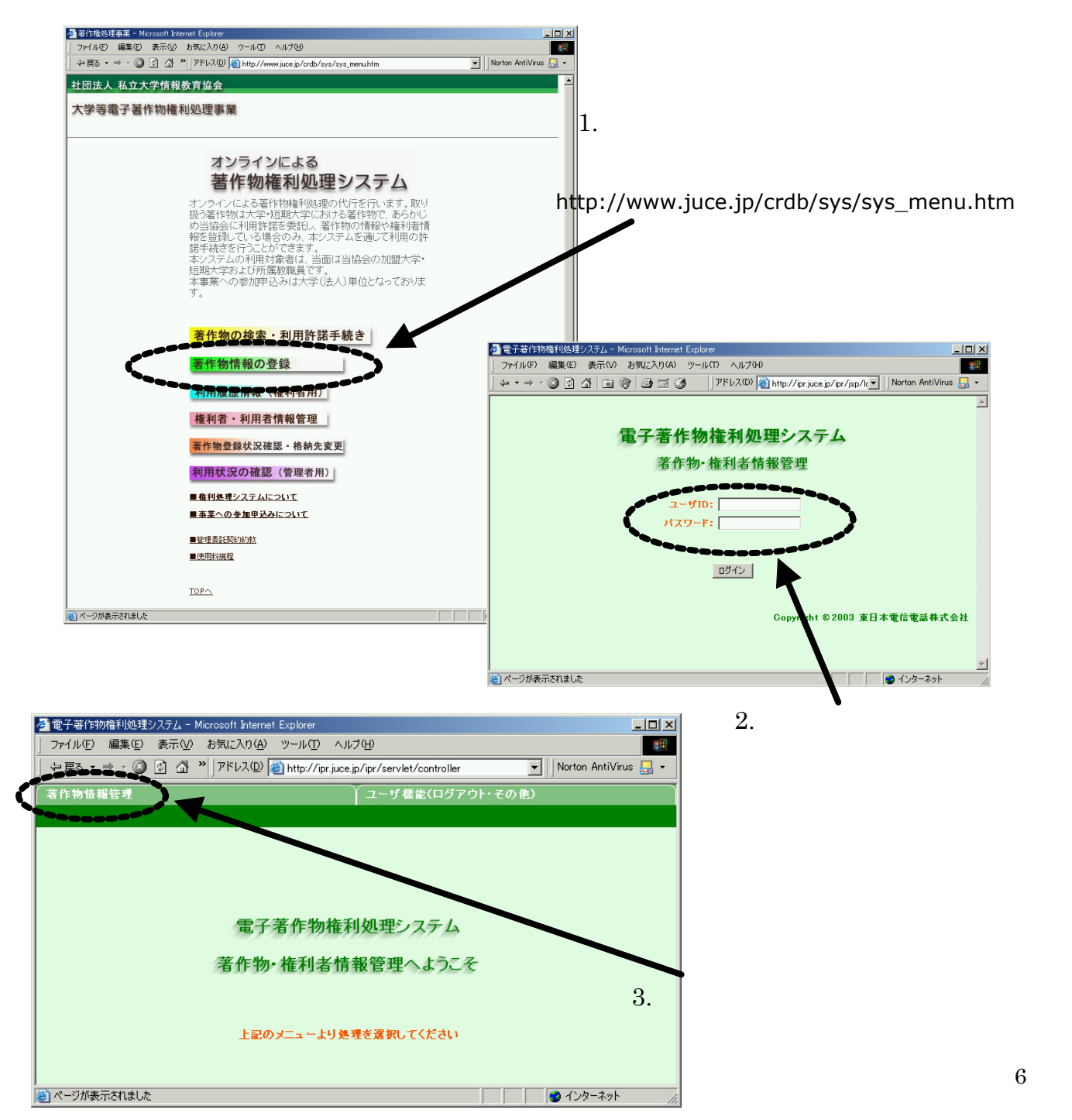

#### ア-1. 著作物情報管理から「著作物情報登録」を選択します。

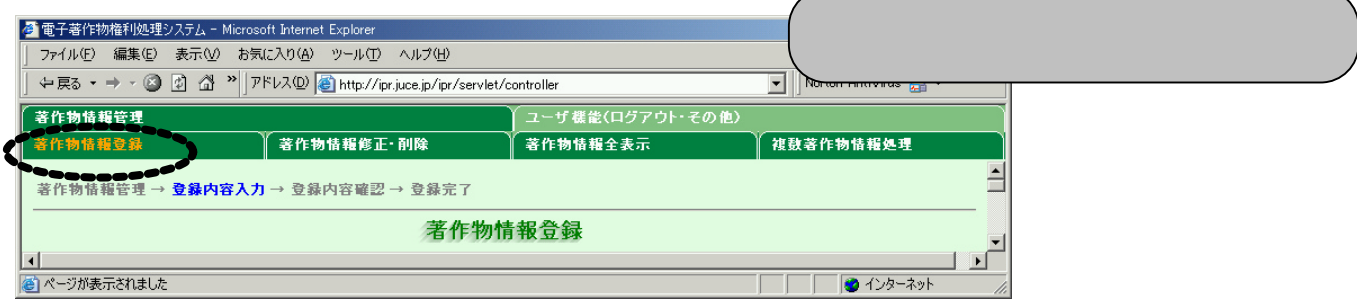

## 【表1】著作物情報により各項目に入力します。 全ての入力を取り消す場合には『初期状態に戻す』を押します。

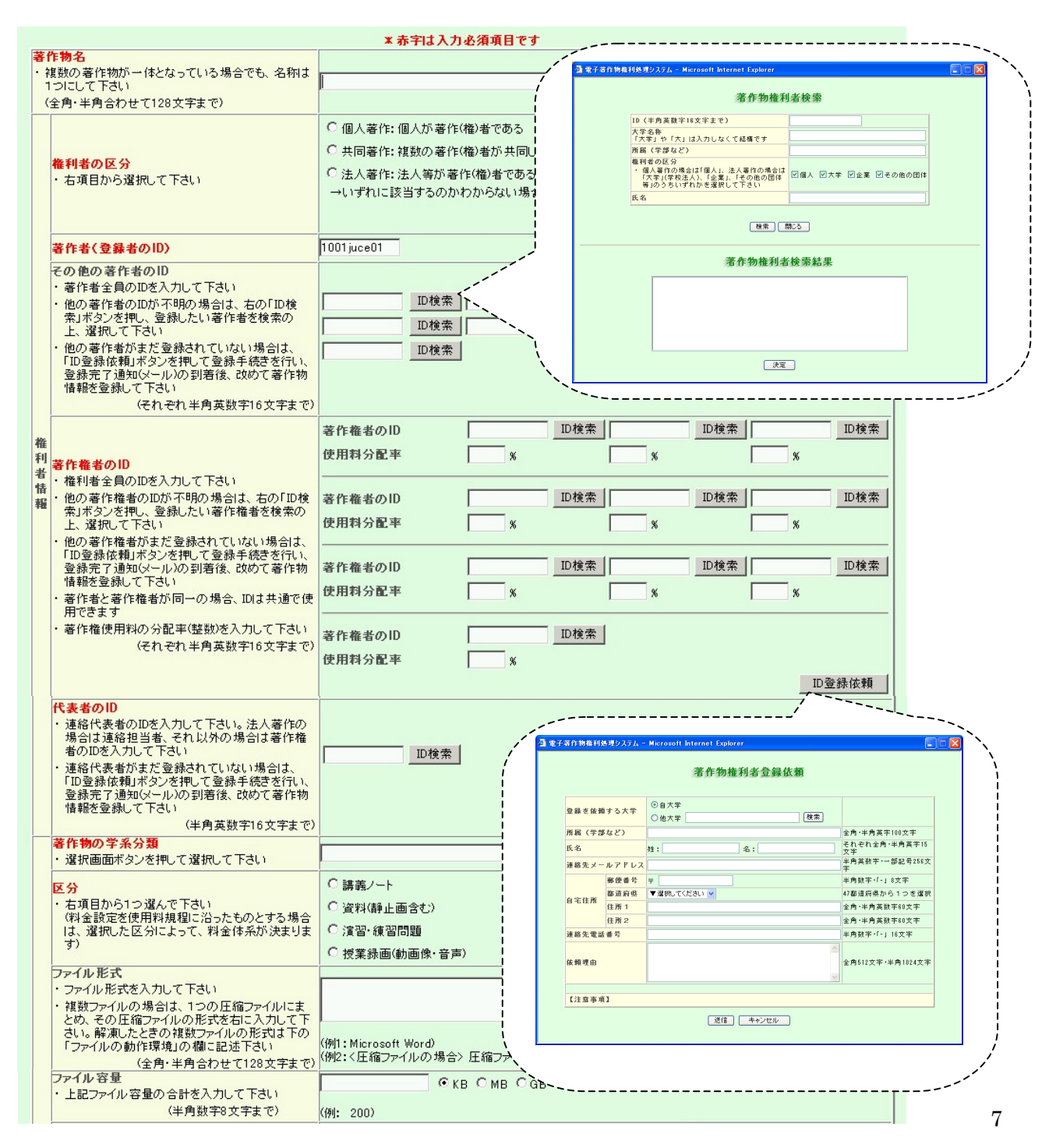

| 10                                        |                                                                                                    |                                                                                                    |  |  |  |  |
|-------------------------------------------|----------------------------------------------------------------------------------------------------|----------------------------------------------------------------------------------------------------|--|--|--|--|
|                                           | ファイルの動作環境<br>・著作物を利用するために必要なアブリケーション<br>ソフトとバージョン、その他必要な動作環境を入                                                                                                    | A<br>V                                                                                                    |  |  |  |  |
|                                           | カして下さい<br>(全角・半角合わせて128文字まで)                                                                                                    | (例1:Microsoft Office 2000)<br>(例2:〈解凍ファイルの場合〉解凍ファイル:HTML、JPEG<br>動作環境 : Internet Explorer 6 0 以上)                                                                                                    |  |  |  |  |
|                                           | 必要なネットワーク回線の環境<br>(全角・半角合わせて128文字まで)                                                                                                    |                                                                                                    |  |  |  |  |
| 著作牧情報                                     |                                                                                                    | (例: ファイル ティスか へきいため、AUSEL以上の回線が 望ましい)          Cローカルファイルから選ぶ         サーバの本スト名       192.123.45.101         ファイル名       [1001/         (例: フォルダ名が「abc」、ファイル名が「contents.pdf]の場合、「abc/contents.pdf])         ファイルアップロード       クリア |  |  |  |  |
|                                           | 著作物のサンブルの所在<br>・著作物にサンブル健止画の場合、圧縮した画像                                                                                                    | ファイル名         ファイル選択                                                                                                    |  |  |  |  |
|                                           | など)がある場合には、その所在をURLで入力し<br>て下さい<br>(半角英数字256文字まで)                                                                                                    | http:// 確認                                                                                                    |  |  |  |  |
|                                           | キーワード                                                                                                    | 固定キーワード(複数選択可)     □ 講義ノート     □ 教科書     □ 研究論文       □ 資料(静止面含む)     □ 作品(動画像・音声除く)     □ プログラム・データベース       □ 演習・練習問題     □ 試験問題     □ プログラム・データベース       □ 授業録画(動画像・音声)     □ 資料映像(動画像・音声)     □ 作品映像(動画像・音声)               |  |  |  |  |
|                                           |                                                                                                    | 自由キーワード(複数記入下さい:それぞれ全角・半角合わせて32文字まで)                                                                                                    |  |  |  |  |
|                                           | 概要<br>・ アブストラクトを入力して下さい<br>(全角128文字・半角256文字まで)                                                                                                    |                                                                                                    |  |  |  |  |
| 他者の著作物の利用                                 | <ul> <li> <b>原著作(権)者への許諾手続き</b></li></ul>                                                                                                    | ○ 原著作(権)者と契約している、または原著作(権)者の許諾を得ている ○ 他者の著作物を利用していない、または引用の範囲なので、原著作(権)者との契約や許諾手続きは不要<br>→許諾手続きが必要であるかどうかわからない場合は、下記をクリックして確認して下さい 原著作者への許諾手続き範囲についてへ                                                                          |  |  |  |  |
| 用著作権以外の権利                                 | Image: Second System         Second System           F         著作後・著作権者以外の権利者(尚像権、ブライ<br>バシー、有体物の所有権等の権利者)へ、以下<br>について許諾を得ているかどうか、右項目から選<br>服して下さい<br>(1)本システムへの著作物の登録<br>(2)本システム利用者による著作物の複製・送信                                                                                                    | C 権利者の許諾を得ている<br>C 許諾手続きは不要                                                                                                    |  |  |  |  |
| T!                                        | <u>1</u>                                                                                                    | <ul> <li>○ 使用料規程の料金設定とする         <ul> <li>→使用料規程の料金設定は下記ボタンで確認して下さい</li></ul></li></ul>                                                                                                    |  |  |  |  |
|                                           |                                                                                                    |                                                                                                    |  |  |  |  |
|                                           |                                                                                                    | C すべての利用方法を認め、無料とする(教育目的の利用のみ)→自由利用マークをつける<br>すべての利用方法とは 自由利用マークとは                                                                                                    |  |  |  |  |
|                                           |                                                                                                    | ○ 一律 円 (利用目的、利用人数の制限なし)                                                                                                    |  |  |  |  |
| 料金额                                       | (複製・送信料(著作権使用料)     (本額・人数入力:半角英数字8文字までとし、カン     (金額・人数入力:半角英数字8文字までとし、カン     (金額・人数入力:半角英数字8文字までとし、カン     (金額・人数入力:半角英数字8文字までとし、カン     (金額・人数入力:半角英数字8文字までとし、カン     (金額・人数入力:半角英数字8文字までとし、カン     (金額・人数入力:半角英数字8文字までとし、カン     (金額・人数入力:半角英数字8文字までとし、カン     (金額・人数入力:半角英数字8文字までとし、カン     (金額・人数入力:半角英数字8文字までとし、カン     (金額・人数入力:半角英数字8文字までとし、カン     (金額・人数入力:半角英数字8文字までとし、カン     (金額・人数入力:半角英数字8文字までとし、カン     (金額・人数入力:半角英数字8文字までとし、カン     (金額・人数入力:半角英数字8) (本)     (金額・人数入力:半角英数字8) (本)     (金額・人数入力:半角英数字8) (本)     (金額・人数入力:半角英数字8) (本)     (本)     (-(-(-(-(-(-(-(-(-(-(-(-(-(-(-(-(-( | <ul> <li>利用目的(教育目的・研究目的)の区分による料金を設定する場合はそれぞれの金額を入力して下さい<br/>教育目的</li> <li>円</li> <li>研究目的</li> <li>円</li> </ul>                                                                                                    |  |  |  |  |
| 定<br>~~~~~~~~~~~~~~~~~~~~~~~~~~~~~~~~~~~~ | E マを入れない)                                                                                                    | ○ 人数区分による料金を設定する場合は、人数と金額を入力して下さい<br>さらに、利用目的(教育目的、研究目的)でも区分する場合、区分しない場合についても選択して下さい<br>                                                                                                    |  |  |  |  |
| ×××                                       |                                                                                                    | 名まで[]     円     名まで[]     円       上記の最大人数を超えるときは     上記の最大人数を超えるときは       名ごとに     名ごとに       円を加算した額とする     円を加算した額とする                                                                                                    |  |  |  |  |
| 利用条件                                      | ■利用条件<br>日・複製・送信料(著作権使用料)以外に利用条件を<br>つけたい場合は、入力して下さい<br>く全角・半角合わせて512文字まで)                                                                                                    | (例: 複製・送信のみとし、改刻 下さし)                                                                                                    |  |  |  |  |

8

ア-2.入力内容に誤りがないか確認します。

| 電子著作物権利処理シス       | テム – Microsoft Internet Explorer   |                   |           |     |          |
|-------------------|------------------------------------|-------------------|-----------|-----|----------|
| ファイル(E) 編集(E) 表示( | ⊻) お気に入り( <u>A</u> ) ツール(T) ヘルプ(H) |                   |           |     |          |
| 著作物情報管理           | 権利者情報管理                            |                   | ニーザ 機能    |     |          |
|                   |                                    | 著作物情報全表示          | │         |     |          |
| 著作物情報管理 → 登録F     | 内容入力 → <b>登録内容確認</b> → 登録完了        | 冬身旋动              |           |     |          |
|                   |                                    | T ** UE DO        |           | -1  |          |
| コンテンツID           |                                    | 0038/000000400001 |           |     |          |
| 著作物名              |                                    | SJK-1001-TEST     |           |     |          |
|                   | 権利者の区分                             | 個人著作              |           |     |          |
|                   | 著作代表者のID                           | 1001 juce01       |           |     |          |
|                   | 著作者のID                             |                   |           |     |          |
| 権利者情報             | 著作権者のID                            | 1001 juce01,      |           |     |          |
|                   | 使用料分配率                             | 100               |           |     |          |
|                   | 代表者のID                             | 1001 juce01       |           |     |          |
|                   | 代表者の大学ID                           | 1001              |           |     |          |
|                   | 著作物の学系分類                           | 大項目:人文科学系 小       | 項目:文学     |     |          |
|                   | 区分                                 | 講義ノート             |           |     |          |
|                   | ファイル形式                             |                   | 誤りがなければ『  | 上記の | 情報を登録する。 |
|                   | ファイル容量                             |                   |           |     |          |
|                   | ファイルの動作環境                          |                   | 押しまり。     |     |          |
| ** /~ ++ +# #9    | 必要なネットワーク回線の環境                     |                   | λ力をやりすす場  |     | 『登録画面に史  |
| 者作初值報             | 著作物の所在(ホスト名)                       | 192.123.45.101    |           |     |          |
|                   | 著作物の所在(ファイル名)                      | 1001/juce.doc     | を押します。    | _   |          |
|                   | 著作物のサンブルの所在                        |                   |           |     |          |
|                   | 固定キーワード                            | 講義ノート。            |           |     |          |
|                   | 自由キーワード                            |                   |           |     |          |
|                   | 概要                                 |                   |           |     |          |
| 他者の著作物の利用         | 原著作(権)者への許諾手続き                     | 手続き済み             |           |     |          |
| 著作権以外の権利          | 著作(権)者以外の権利者への許諾手続き                | 手続き済み             |           |     |          |
| 料金設定              | 複製·送信料                             | 使用料規程の料金設定        | とする       |     |          |
| 利用条件              | 利用条件                               |                   |           |     |          |
|                   | 上記の情報を登録する                         | 登録画面に戻る           | ]         | ~   |          |
| ページが表示されました       |                                    |                   | 🥥 インターネット |     |          |

# ア-3.登録完了です。

| 物情報管理                                  | 権利者情報管理             | יב ץ              | げ 穫能      |
|----------------------------------------|---------------------|-------------------|-----------|
| 物情報登錄                                  | 著作物情報修正・削除          | 著作物情報全表示          | 複數著作物情報処理 |
| 物情報管理 → 登録内                            | 1 安入力→ 登録内安盛辺→ 登録完了 |                   |           |
| 17 1 1 1 1 1 1 1 1 1 1 1 1 1 1 1 1 1 1 |                     |                   |           |
|                                        | 者作物情報               | 登録完了              |           |
| コンテンツID                                |                     | 0038/000000400001 |           |
| 著作物名                                   |                     | SJK-1001-TEST     |           |
|                                        | 権利者の区分              | 個人著作              |           |
|                                        | 著作代表者のID            | 1001 juce01       |           |
|                                        | 著作者のID              |                   |           |
| 権利者情報                                  | 著作権者のID             | 1001juce01,       |           |
|                                        | 使用料分配率              | 100               |           |
|                                        | 代表者のID              | 1001 juce01       |           |
|                                        | 代表者の大学ID            | 1001              |           |
|                                        | 著作物の学系分類            | 大項目:人文科学系 小項目     | :文学       |
|                                        | 区分                  | 講義ノート             |           |
|                                        | ファイル形式              |                   |           |
|                                        | ファイル容量              |                   |           |
|                                        | ファイルの動作環境           |                   |           |
| 茎作物铁超                                  | 必要なネットワーク回線の環境      |                   |           |
| 46° I F 199 IA 486                     | 著作物の所在(ホスト名)        | 192.123.45.101    |           |
|                                        | 著作物の所在(ファイル名)       | 1001/juce.doc     |           |
|                                        | 著作物のサンブルの所在         |                   |           |
|                                        | 固定キーワード             | 講義ノート.            |           |
|                                        | 自由キーワード             |                   |           |
|                                        | 概要                  |                   |           |
| 他者の著作物の利用                              | 原著作(権)者への許諾手続き      | 手続き済み             |           |
| 著作権以外の権利                               | 著作(権)者以外の権利者への許諾手続き | 手続き済み             |           |
| 料金設定                                   | 複製·送信料              | 使用料規程の料金設定とす      | 5         |
| 利用条件                                   | 利用条件                |                   |           |
|                                        |                     |                   |           |

イ.複数の著作物を一括して登録する方法

イ-1. 著作物情報管理から「複数著作物情報処理」を選択し、複数の著作物を一括して登録します。

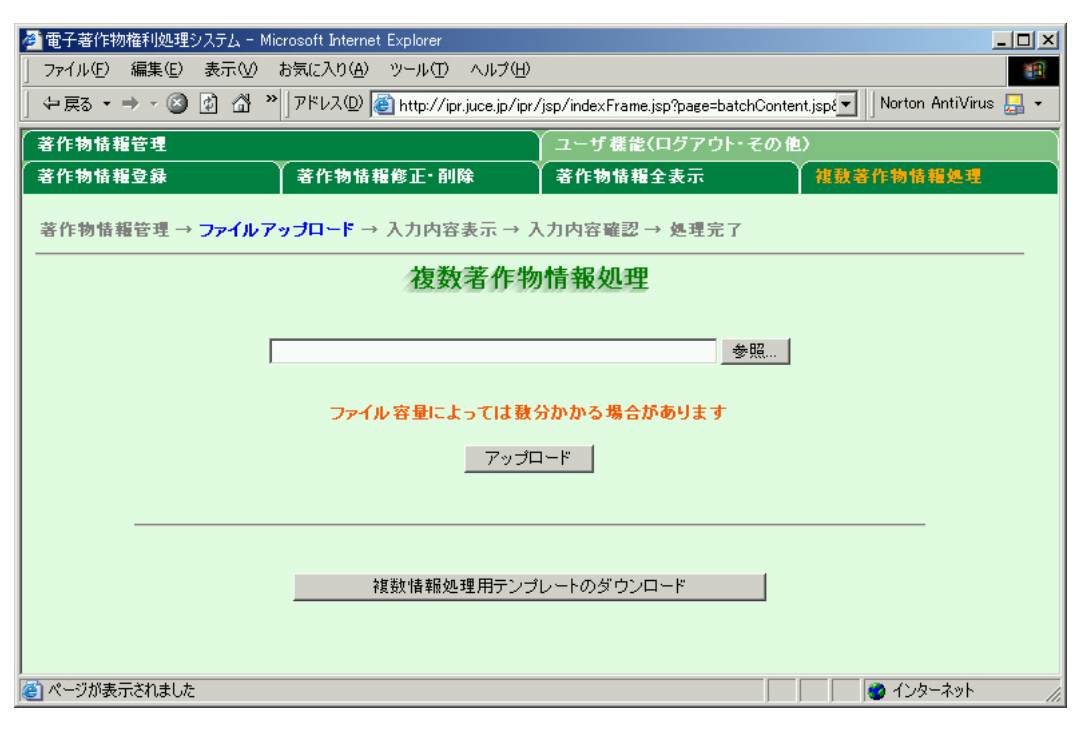

- **イ**<sup>-</sup>2. テンプレートをダウンロードします。
  - 1) 『複数情報処理用テンプレートのダウンロード』を押すとダウンロードの可否等を確認されますの で、『保存』を押し、任意のフォルダに保存します。

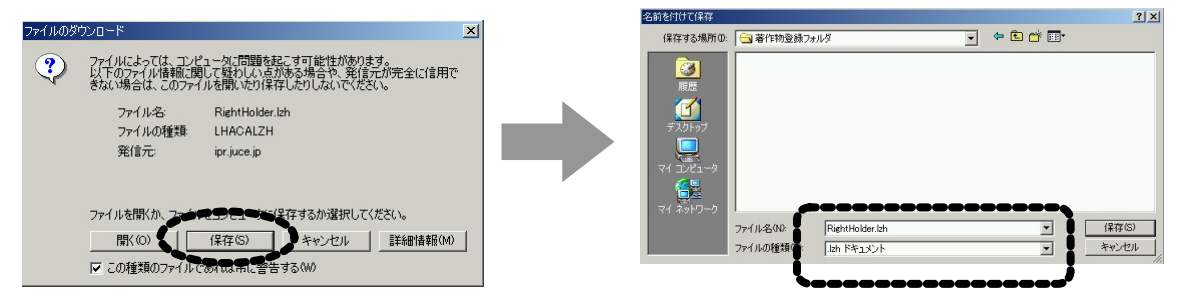

ファイル名は、RightHolder.lzh となっています。

2) RightHolder.lzh は圧縮ファイルです。解凍ツール(LHA、Lhaca 等)を用いて解凍すると、 RightHolder というフォルダが生成され、その中に template.xls が格納されています。

| 😋 RightHolder                  |                            | <u>- 🗆 ×</u> |
|--------------------------------|----------------------------|--------------|
| 」 ファイル(F) 編集(E) 表示(V) お気に入り(A) | ツール(T) ヘルプ(H)              | 1            |
| ← • → • ⊡   Q, ⊡ (S)   ≌ ≌ X ທ | │ ≫ │アドレス(D) 🧰 RightHolder | •            |
| 【名前 △   サイズ   種類               | 更新日時                       |              |
| Microsoft Excel ワークシート         | 2003/09/19 18:32           |              |
| 1 個のオブジェクト                     | 32.0 KB 🖳 דר בטצב –        | ۶ <i>[</i> ] |

イ-3.テンプレートを用いて著作物情報を作成します。

1) 表計算ソフト MS-Excel を用いて template.xls を開くと以下のワークシートが表示されますので、